Battery cell controller software driver for MC33771C and MC33772C v2.2

Rev. 3 — 18 December 2020

**User manual** 

### 1 Introduction

This document describes how to install and use the Battery Cell Controller (BCC) software driver for MC33771C and MC33772C.

The battery cell controller software driver encapsulates the functionality of the MC33771C and MC33772C ICs for Serial Peripheral Interface (SPI) and Isolated Network High-speed Transceiver (TPL) communication modes. The driver acts as an API layer between the microcontroller low-level drivers (e.g. SDK) and your application. This allows you to perform functions such as setting registers and configuring daisy chains. The BCC software driver also includes functions for:

- · Measuring voltages, current and temperatures
- · Handling faults
- Implementing diagnostics
- Cell balancing
- Accessing fuse mirror and optional EEPROM, etc.

This driver supports and provides a high-level software solution for these analog parts:

- MC33771C: 14-Channel Li-ion Battery Cell Controller IC
- MC33772C: 6-Channel Li-ion Battery Cell Controller IC
- <u>MC33664</u>: Isolated Network High Speed Transceiver

NXP offers the following board solutions based on MC33771C and MC33772C:

- FRDM33771CSPEVB (MC33771C EVB with SPI communication)
- <u>RD33771CDSTEVB</u> (MC33771C EVB with TPL communication)
- FRDM33772CSPEVB (MC33772C EVB with SPI communication)
- <u>KIT33772CTPLEVB</u> (MC33772C EVB with TPL communication)

The TPL interface requires an Isolated Network High-Speed Transceiver (MC33664). NXP offers the following board solutions with Isolated Network High-Speed Transceiver:

- FRDMDUAL33664EVB
- <u>FRDM33664BEVB</u>

See the related user guides and data sheets listed in <u>Section 5 "References"</u> for detailed information.

There are two packages with BCC SW driver for MC33771C available: Full version and Lite version. Lite version is available directly from nxp.com web pages but does not provide an implementation of diagnostic functions. For more details, see <u>Section 4.2</u> "Downloading the software driver and example projects".

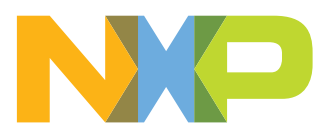

# 2 MCU compatibility

# 2.1 Peripheral requirements

Peripherals and resource requirements critical to the MCU's ability to handle a given part are as follows:

SPI communication mode

- SPI Module is required for communication (MOSI, MISO, SCLK, CSB).
- **GPIO** is optionally required for the device RESET pin.
- **Interrupt** pin is optionally required for use with the FAULT pin interrupt implementation is up to the user.

TPL communication mode

- **SPI Module in slave mode** is required for communication (DATA\_RX, SCLK\_RX, CSB\_RX).
- **SPI Module in master mode** is required for communication (DATA\_TX, SCLK\_TX, CSB\_TX).
- GPIOs are required for EN and INTB pins.
- **Interrupt** pin is optionally required for use with the FAULT pin and INTB pins interrupt implementation is up to the user.

Depending on the user application, other resources might be required. See the example projects provided.

# 2.2 Supported devices

The battery cell controller software driver v2.2 supports the following NXP device:

- MC33771C: 14-Channel Li-ion Battery Cell Controller IC
- MC33772C: 6-Channel Li-ion Battery Cell Controller IC

# 2.3 Supported MCUs

Current implementation of the BCC software driver is generic, such that any suitable 32bit microcontroller with SPI modules and enough number of GPIO pins can be utilized. See <u>Section 2.1 "Peripheral requirements"</u> for peripheral requirements.

The driver was tested with S32K144 MCU. An S32K1xx SDK 3.0.0 RTM with patch SR 3.0.2 was used for this purpose. The BCC software driver supports the following evaluation board in combination with S32K144 evaluation board:

- FRDM33771CSPEVB (MC33771C EVB with SPI communication)
- RD33771CDSTEVB (MC33771C EVB with TPL communication)
- FRDM33772CSPEVB (MC33772C EVB with SPI communication)
- KIT33772CTPLEVB (MC33772C EVB with TPL communication)

**Note:** TPL-based setup requires an evaluation board with isolated network transceiver (MC33664). The S32K144 evaluation board is compatible with FRDMDUAL33664EVB.

Downloaded from Arrow.com.

#### 2.4 Evaluation board settings

The boards listed in <u>Section 2.3 "Supported MCUs"</u> are directly compatible with the S32K144 evaluation board (S32K144EVB-Q100) and do not require any further modifications, e.g. any jumper settings.

For details about utilized S32K144 pins, see the user manual of FRDM33771CSPEVB or FRDM33772CSPEVB (SPI communication) or FRDMDUAL33664EVB (TPL communication).

### **3 BCC software driver**

This section provides an overview of the functionality, settings and usage of the driver (configuration and functions). For additional information, see the *API Programmer's Guide* [11] and the comments embedded in the source files.

Architecture of the BCC Software driver v2.2 is depicted in <u>Figure 1</u>. The BCC Software Driver consists of 9 files.

- bcc.c and bcc.h contain the main functionality
- **bcc\_communication.c** and **bcc\_communication.h** files serve to support the SPI and TPL communication with the device
- **bcc\_diagnostics.c** and **bcc\_diagnostics.h** (not available in the Lite version) contain diagnostic functions
- **bcc\_utils.c** provides macros for conversions of measurement results, voltage thresholds and other configurations.
- MC33771C.h and MC33772C.h contain register maps of the supported BCC devices contains register map of the supported BCC device

As the driver is not platform specific, several functions (marked as external in bcc.h) need to be implemented by the user. In the example projects, these functions are implemented in bcc\_s32k144 folder - in **bcc\_peripheries.c** and **bcc\_wait.c** files.

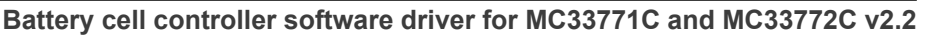

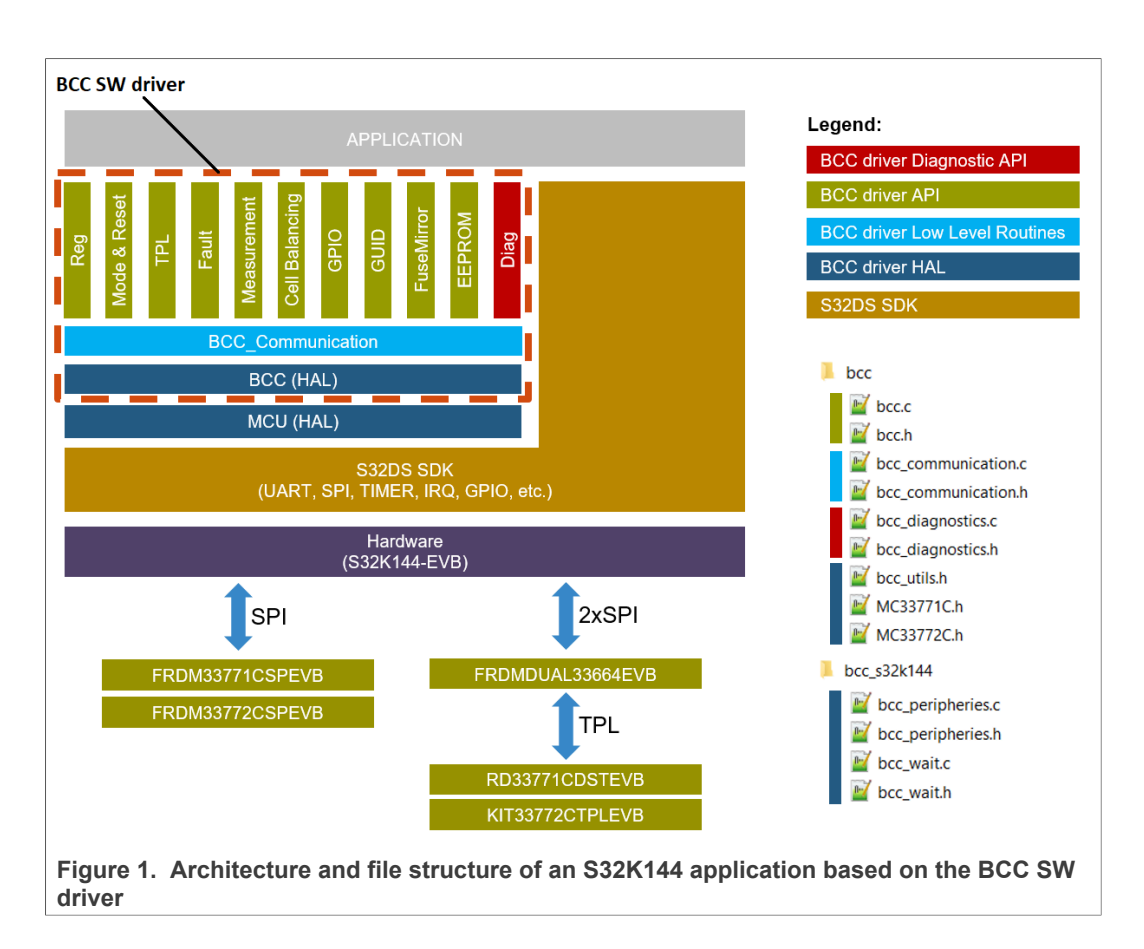

## 3.1 Configuring the driver

The configuration structures shown in Figure 2 is the user interface available for configuring the driver and its behavior. This structure (bcc\_drv\_config\_t) must be filled by appropriate values by the user before calling BCC\_Init function. The same structure is then passed as a parameter to all API functions of the BCC driver (except BCC\_TPL\_\* functions). This structure contains information about the about the communication mode (SPI, TPL), number of connected devices (1 for SPI, up to 63 for TPL), type of connected BCC devices (MC33771C, MC33772C), number of battery cells connected to each BCC device, chain setup (whether the last device in the TPL chain should be initialized for a loop-back mode), etc. Structure *bcc\_drv\_data\_t* (also part of bcc\_drv\_config\_t structure) contains internal driver data initialized automatically in the *BCC\_Init* function.

As the driver is not platform specific, you need to implement several platform specific functions. See <u>Section 3.2 "Driver API"</u>. DrvInstance member in *bcc\_drv\_config\_t* structure is not modified by the driver itself. This member is passed to these user-defined functions in order to differentiate between BCC driver instances, when additional BCC devices are connected to the MCU in parallel (e.g. two separated TPL chains are set up with use of the FRDMDUAL33664EVB board). See the provided example project.

#### Battery cell controller software driver for MC33771C and MC33772C v2.2

| /*!                                                                                                    |                                                                                                    |
|----------------------------------------------------------------------------------------------------|----------------------------------------------------------------------------------------------------|
| * @brief Driver configuration.                                                                                              |                                                                                                    |
| *                                                                                                    |                                                                                                    |
| * This structure contains all information n<br>* the driver, such as used communication mo<br>* internal driver data.<br>*/ | eeded for proper functionality of<br>de, BCC device(s) configuration or                              |
| typedef struct {                                                                                                    |                                                                                                    |
| <pre>uint8_t drvInstance;</pre>                                                                                             | <pre>/*!&lt; BCC driver instance. Passed to the external functions     defined by the user. */</pre> |
| has a data a secondada a                                                                                                    |                                                                                                    |
| <pre>bcc_mode_t commMode;</pre>                                                                                             | /*!< BCC communication mode. */                                                                      |
| uint8_t devicesCnt;                                                                                                    | /*!< Number of BCC devices. SPI mode allows one device only,                                         |
|                                                                                                    | TPL mode allows up to 63 devices. */                                                                 |
| <pre>bcc_device_t device[BCC_DEVICE_CNT_MAX];</pre>                                                                         | /*!< BCC device type of                                                                              |
|                                                                                                    | [0] BCC with CID=1, [1] BCC with CID=2, etc. */                                                      |
| <pre>uint16_t cellCnt[BCC_DEVICE_CNT_MAX];</pre>                                                                            | <pre>/*!&lt; Number of connected cells to each BCC.</pre>                                            |
|                                                                                                    | [0] BCC with CID=1, [1] BCC with CID=2, etc. */                                                      |
| <pre>bool loopBack;</pre>                                                                                                   | /*!< Loop back mode. If False, TPL_TX_Term. (RDTX_OUT) bit                                           |
|                                                                                                    | is set for the last BCC device in the TPL chain.                                                     |
|                                                                                                    | This configuration item is ignored in SPI mode. */                                                   |
|                                                                                                    |                                                                                                    |
| <pre>bcc_drv_data_t drvData;</pre>                                                                                          | /*!< Internal driver data. */                                                                        |
| <pre>} bcc_arv_contig_t;</pre>                                                                                              |                                                                                                    |
|                                                                                                    |                                                                                                    |
| Figure 2. Driver configuration                                                                                              |                                                                                                    |

The SPI communication mode allows a single device only; no daisy chain is supported. The TPL mode allows up to 63 devices. The device number is based on the device's position in ascending order toward the end of the daisy chain. Each device should have 3 to 6 (MC33772C) or 7 to 14 (MC33771C) battery cells connected according to the data sheet of the specified battery cell controller.

Further configuration of the driver can be done at the top of bcc.h and bcc\_diagnostics.h files (in the *User definitions* section). This configuration influences (among others) the byte-order of buffers that are passed to the platform specific functions BCC\_MCU\_TransferSpi and BCC\_MCU\_TransferTpl (implemented by the user) in order to perform SPI transfers.

The BCC SW driver can be utilized also to enable/disable a separate MC33664 device only (e.g. the second MC33664 in the loop-back HW setup, see provided example). Functions BCC\_TPL\_\* are provided for this purpose. As soon as they do not communicate with any BCC, no bcc\_drv\_config\_t structure is required in this case.

For a more detailed description of user configuration structure refer to the *API Programmer's Guide* [11].

### 3.2 Driver API

This BCC software driver provides an API that can be used for dynamic real-time configuration of a device in user code. For a summary of available functions, see <u>Table 1</u>. As the BCC SW driver is platform independent, several functions need to be implemented by the user. These functions are marked as external in the table.

| Function    | Description                                                                                                    |
|-------------|----------------------------------------------------------------------------------------------------|
| BCC_Init    | Initializes the battery cell controller device(s), assigns CID and initializes internal driver data.                                            |
| BCC_SendNop | Sends No Operation command to the BCC device. It can be used to reset the communication timeout of the device without performing any operation. |
| BCC_Sleep   | Sets sleep mode to all battery cell controller devices.                                                                                         |
| BCC_WakeUp  | Sets normal mode to all battery cell controller devices.                                                                                        |
| UM11346     | All information provided in this document is subject to legal disclaimers. © NXP B.V. 2020. All rights reserved                                 |

Table 1. Battery cell controller software driver API

User manual

Table 1. Battery cell controller software driver API...continued

| Function                           | Description                                                                                                    |
|------------------------------------|----------------------------------------------------------------------------------------------------|
| BCC_SoftwareReset                  | Resets BCC device using software reset. It enters reset via SPI or TPL interface.                                                          |
| BCC_HardwareReset                  | Resets BCC device using RESET pin.                                                                                                    |
| BCC_TPL_Enable                     | Enables MC33664 device (sets a normal mode). Intended for TPL mode only.                                                                   |
| BCC_TPL_Disable                    | Sets MC33664 device into sleep mode. Intended for TPL mode only.                                                                           |
| BCC_Reg_Read                       | Reads a value from addressed register (or desired number of registers) of selected battery cell controller device.                         |
| BCC_Reg_Write                      | Writes a value to addressed register of selected battery cell controller device.                                                           |
| BCC_Reg_WriteGlobal                | Writes a value to addressed register of all configured BCC devices. Intended for TPL mode only.                                            |
| BCC_Reg_Update                     | Updates content of a selected register; affects bits specified by a bit mask only.                                                         |
| BCC_Meas_StartConversion           | Starts ADC conversion. It sets number of samples to be averaged and Start of Conversion bit in ADC_CFG register.                           |
| BCC_Meas_<br>StartConversionGlobal | Starts ADC conversion for all devices in TPL chain. Intended for TPL mode only.                                                            |
| BCC_Meas_IsConverting              | Checks status of conversion defined by End of Conversion bit in ADC_CFG register.                                                          |
| BCC_Meas_StartAndWait              | Starts an on-demand conversion in selected BCC device and waits for completion.                                                            |
| BCC_Meas_GetRawValues              | Reads the measurement registers and returns raw values.                                                                                    |
| BCC_Meas_<br>GetCoulombCounter     | Reads the Coulomb counter registers.                                                                                                    |
| BCC_Meas_GetIsenseVoltage          | Reads the ISENSE measurement and converts it to $[\mu V]$ .                                                                                |
| BCC_Meas_GetStackVoltage           | Reads the stack measurement and converts it to [µV].                                                                                       |
| BCC_Meas_GetCellVoltages           | Reads the cell measurements and converts them to $[\mu V]$ .                                                                               |
| BCC_Meas_GetCellVoltage            | Reads the voltage measurement of a selected cell and converts it to $[\mu V]$ .                                                            |
| BCC_Meas_GetAnVoltages             | Reads the voltage measurement for all ANx and converts them to $[\mu V].$ Intended for ANx configured for absolute measurements only.      |
| BCC_Meas_GetAnVoltage              | Reads the voltage measurement of a selected ANx and converts it to $[\mu V]$ . Intended for ANx configured for absolute measurements only. |
| BCC_Meas_GetIcTemperature          | Reads the BCC temperature and converts it to the selected unit.                                                                            |
| BCC_Fault_GetStatus                | Reads the status registers and returns raw values.                                                                                         |
| BCC_Fault_ClearStatus              | Clears selected fault status register.                                                                                                    |
| BCC_GPIO_SetMode                   | Sets the mode of one BCC GPIOx/ANx pin.                                                                                                    |
| BCC_GPIO_ReadPin                   | Reads a value of one BCC GPIO pin.                                                                                                    |
| BCC_GPIO_SetOutput                 | Sets output value of a BCC GPIO pin.                                                                                                    |
| BCC_CB_Enable                      | Enables or disables the cell balancing via SYS_CFG1[CB_DRVEN] bit.                                                                         |
| BCC_CB_SetIndividual               | Enables or disables cell balancing for a specified cell and sets its timer.                                                                |
| BCC_CB_Pause                       | Can be used to manual pause cell balancing before on-demand conversion.                                                                    |
| BCC_FuseMirror_Read                | Reads a fuse mirror register.                                                                                                    |
| BCC_FuseMirror_Write               | Writes a fuse mirror register.                                                                                                    |
| BCC_GUID_Read                      | Reads an unique serial number of the BCC device from the content of mirror registers.                                                      |
| UM11346                            | All information provided in this document is subject to legal disclaimers. © NXP B.V. 2020. All rights reserved.                           |

User manual

| Table II Battery con controller |                                                                                                    |
|---------------------------------|----------------------------------------------------------------------------------------------------|
| Function                        | Description                                                                                                    |
| BCC_EEPROM_Read                 | Reads a byte from specified address of EEPROM memory connected to BCC device via I2C bus.                                                                            |
| BCC_EEPROM_Write                | Writes a byte to specified address of EEPROM memory connected to BCC device via I2C bus.                                                                             |
| Diagnostic functions (not inclu | ded in Lite version of BCC software driver)                                                                                                    |
| BCC_Diag_ADC1                   | Implements the ADC1-A and ADC1-B functional verification.                                                                                                    |
| BCC_Diag_OvUvVer                | Implements OV/UV functional verification.                                                                                                    |
| BCC_Diag_OvUvDet                | Implements OV and UV detection.                                                                                                    |
| BCC_Diag_CTxOpen                | Implements CTx open detection and functional verification.                                                                                                    |
| BCC_Diag_CellVolt               | Implements Cell Voltage Channel functional verification.                                                                                                    |
| BCC_Diag_ConnResistance         | Detects a connector having an abnormally high contact resistance. It is a part of Cell Terminals and Cell Balancing Terminals leakage diagnostics.                   |
| BCC_Diag_CTxLeak                | Detects a leakage current. It is a part of Cell Terminals and Cell Balancing Terminals leakage diagnostics.                                                          |
| BCC_Diag_CurrentMeas            | Implements diagnostics of BCC internal resources for current measurement.                                                                                            |
| BCC_Diag_ShuntConn              | Verifies whether the shunt resistor is properly connected to the current channel low-pass filter.                                                                    |
| BCC_Diag_GPIOxOtUt              | Implements GPIOx OT/UT functional verification.                                                                                                    |
| BCC_Diag_GPIOxOpen              | Implements GPIOx open terminal diagnostics.                                                                                                    |
| BCC_Diag_CBxOpen                | Implements Cell balance open load detection.                                                                                                    |
| External functions (MCU/board   | specific)                                                                                                    |
| BCC_MCU_WaitMs                  | Waits for specified amount of milliseconds.                                                                                                    |
| BCC_MCU_WaitUs                  | Waits for specified amount of microseconds.                                                                                                    |
| BCC_MCU_StartTimeout            | Starts a non-blocking timeout mechanism. After expiration of the time passed as a parameter, function BCCC_MCU_TimeoutExpired should signal with an expired timeout. |
| BCC_MCU_TimeoutExpired          | Returns state of the timeout mechanism started by the function BCC_MCU_<br>StartTimeout.                                                                             |
| BCC_MCU_Assert                  | User implementation of assert.                                                                                                    |
| BCC_MCU_TransferTpl             | Sends and receives data to MC33664 via TX and RX SPI buses. This function is called only in the TPL mode.                                                            |
| BCC_MCU_TransferSpi             | Sends and receives data via SPI bus. This function is called only in the SPI mode.                                                                                   |
| BCC_MCU_WriteCsbPin             | Writes logic 0 or 1 to the CSB pin (SPI mode) or CSB_TX pin (TPL mode).                                                                                              |
| BCC_MCU_WriteRstPin             | Writes logic 0 or 1 to the RESET pin. This function is called only in the SPI mode.                                                                                  |
| BCC_MCU_WriteEnPin              | Writes logic 0 or 1 to the EN pin of MC33664. This function is called only in the TPL mode.                                                                          |
| BCC_MCU_ReadIntbPin             | Reads logic value of INTB pin of MC33664. This function is called only in the TPL mode.                                                                              |

Table 1. Battery cell controller software driver API...continued

For more detailed description of software driver API (function signatures, parameters) refer to the *API Programmer's Guide* [11] or to the comments embedded in the bcc.h and bcc\_diagnostics.h files.

UM11346 User manual

### 3.3 Required driver setup

In order to execute correctly, the BCC software driver requires the following:

- Initialize BCC driver configuration structure (bcc\_drv\_config\_t). E.g. see main.c in the example projects.
- Check the macros in the section User definitions of bcc/bcc.h and bcc/ bcc\_diagnostics.h, especially BCC\_MSG\_\* macros, which influence the byte order in SPI frames
- Implement the external functions (functions with BCC\_MCU\_ prefix) declared in the *Platform specific functions* section of **bcc/bcc.h**

Moreover, the driver requires correctly pin-muxed pins and initialized peripheries (GPIO pins and SPI peripheries), which are handled by the external functions (BCC\_MCU\_TransferSpi, BCC\_MCU\_WriteCsbPin, etc.):

Peripheries configuration in SPI mode:

- **SPI:** Master mode, 48 bits/frame, MSB first, clock polarity: active high, clock phase: capture on the 2<sup>nd</sup> edge, active low chip select, clock frequency: up to 4 MHz
- RST (optional): GPIO output pin

Peripheries configuration in TPL mode:

- **SPI\_RX:** Slave mode, 48 bits/frame, MSB first, clock polarity: active high, clock phase: capture on the 2<sup>nd</sup> edge, active low chip select
- **SPI\_TX:** Master mode, 48 bits/frame, MSB first, clock polarity: active high, clock phase: capture on the 2<sup>nd</sup> edge, active low chip select, clock frequency 2 MHz, and further configuration (falling edge of CSB\_TX to rising edge SCLK\_TX, SCLK\_TX LOW to CSB\_TX HIGH, etc.) according to the MC33664 datasheet.
- EN: GPIO output pin, initial value: low
- INTB: GPIO input pin

For more details, refer to the provided example projects.

#### 3.4 Implementation notes

This section describes how the BCC SW driver handles specific features of MC3377xC parts.

The BCC SW driver is based on variables of bool, uint8\_t, uint16\_t, uint32\_t, uint64\_t and int32\_t types and requires standard stdbool.h, stdint.h and stddef.h libraries.

MC33771C and MC33772C devices are highly similar devices in terms of their registers. Therefore, MC33771C.h and MC33772C.h files (containing the register maps) are also similar and most of the macros differ just in their prefix (MC33771C\_vs MC33772C\_). In order to make the driver code short and efficient, the driver uses macros dedicated to MC33771C for the register access to both devices in all cases where the macros are exactly the same.

#### 3.4.1 Message counter handling

The message counter is a local counter in the MC3377xC devices. It is incremented for each new response transmitted by the BCC device. The BCC SW driver internally stores last received counter value and compares its increment to the newly received value.

Value of the BCC's internal counter doesn't have to be zero at the start-up. Synchronization with the internal data of the SW driver is done in the initialization (BCC\_Init function).

### 4 Installing the software

This section describes installation of S32 Design Studio for ARM and shows how to use this SW driver with S32K144 and S32K1xx SDK for application development. A process of adding a BCC SW driver to an existing project in different IDEs or with use of different MCUs should be analogical. Most likely, the addition of low-level SDK drivers will vary.

#### 4.1 Installing IDE

This procedure explains how to obtain and install S32 Design Studio for ARM (2018.R1 in this guide).

**Note:** The examples in the driver package are intended for S32 Design Studio for ARM 2018.R1. If the selected IDE is already installed on the system, skip this section.

- 1. Obtain the latest S32 Design Studio for ARM 2018.R1 installer file from the NXP website here: <u>http://www.nxp.com/S32DS</u>
- 2. Run the executable file and follow the instructions.
- Download Update 11 (or newer) file for S32 Design Studio for ARM 2018.R1 from the NXP website <u>http://www.nxp.com/S32DS</u>. This update contains S32K1xx SDK 3.0.0 RTM with patch SR 3.0.2.
- In S32 Design Studio, install Update 11 via Help > Install New Software > Add > Archive.

#### 4.2 Downloading the software driver and example projects

To download the latest version of the BCC software driver and the example projects:

- 1. Acquire the desired BCC software driver and example projects
  - a. For the Full version
    - i. Go to NXP DocStore: https://www.docstore.nxp.com/
    - ii. Register and request access to Automotive Battery Management
    - iii. Download the SW driver for MC33771C and MC33772C under Automotive Battery Management / MC33771 MC33772 MC33664 / Software Enablement
  - b. For the Lite version
    - i. Go to the Downloads section of the SW driver web page at <u>http://www.nxp.com/</u> EMBEDDED-SW-MC33771C
    - ii. Download BCC\_SDK\_SW.zip
- 2. Unzip the downloaded file and check to see that the folder contains the files listed in <u>Table 2</u>.

**Note:** The Lite version does not contain diagnostic functions. See <u>Table 1</u>. Furthermore, BCC\_S32K144\_Monitoring\_Diagnostics example is replaced by BCC\_S32K144\_Monitoring example, which is highly similar but does not contain diagnostic features.

| Table 2.  | Content   | of the | downloaded | zip file |
|-----------|-----------|--------|------------|----------|
| 100010 11 | 001100110 | 0      |            | - P      |

| Folder Name                        | Folder Contents                                                                                                    |  |  |  |  |
|------------------------------------|----------------------------------------------------------------------------------------------------|--|--|--|--|
| BCC_SW_Driver                      | This is a battery cell controller SW driver folder.                                                                                                    |  |  |  |  |
| Programmer_Guide                   | This folder contains detailed API documentation of this SW driver.                                                                                                    |  |  |  |  |
| S32DS_Examples                     | This is the example projects folder for S32 Design Studio for ARM Version 2018.R1 with update 11. All provided examples are determined for S32K144EVB-Q100 MCU board.                                                                                                    |  |  |  |  |
| BCC_S32K144_DualChain              | This project demonstrates how to use the BCC SW driver in order to communicate with two TPL chains connected in parallel. One FRDMDUAL33664EVB Isolated Network High Speed Transceiver board and two RD33771CDSTEVB or two KIT33772CTPLEVB BCC boards are required.                                                                                                    |  |  |  |  |
| BCC_S32K144_FreeMASTER             | This project demonstrates how the battery cell controller SW driver<br>be used in conjunction with the FreeMASTER visualization tool.<br>FRDM33771CSPEVB board (SPI communication) or FRDMDUAL336641<br>and RD33771CDSTEVB board (TPL communication) are required.                                                                                                    |  |  |  |  |
| BCC_S32K144_LoopBack               | This project demonstrates how to use the BCC SW driver in case of the loop<br>back HW setup. One FRDMDUAL33664EVB Isolated Network High Spee<br>Transceiver board and two RD33771CDSTEVB or two KIT33772CTPLEV<br>BCC boards are required.                                                                                                    |  |  |  |  |
| BCC_S32K144_Monitoring_Diagnostics | <ul> <li>This project demonstrates how to read measurements and fault status information of a BCC device. This project also shows how to use diagnostic functions and evaluate their results using the battery cell controller SW driver. One of the following BCC boards setup is required:</li> <li>FRDM33771CSPEVB (MC33771C with SPI communication) or</li> <li>FRDM33772CSPEVB (MC33772C with SPI communication) or</li> <li>FRDMDUAL33664EVB + RD33771CDSTEVB (MC33771C with TPL communication) or</li> <li>FRDMDUAL33664EVB + KIT33772CTPLEVB (MC33772C with TPL communication)</li> </ul> |  |  |  |  |
| CHANGELOG.txt                      | Change log file                                                                                                    |  |  |  |  |
| LICENSE.txt                        | License file                                                                                                    |  |  |  |  |

# 4.3 Import an example project into IDE

The following steps show how to import an example from the downloaded zip file into S32 Design Studio for ARM.

- O X 😹 Import Import Projects — 🗆 🗙 🈹 Import -Select a directory to search for existing Eclipse projects. 4 Select r<sup>y</sup>n Create new projects from an archive file or directory. Select root directory: Browse... Select archive file: Browse.. Select an import source: Projects: type filter text Select All a 🗁 General \* General
   General
   General
   General
   Constraint Projects into Workspace
   File System
   Preferences Deselect All Refresh ▷ ▷ C/C++ C++
   Component Development Environment
   CVS ⊳ 🗁 Git ⊳ 🗁 Install Options Search for nested projects Processor Expert
   Project of Projects
   Project Systems Copy projects into workspace Hide projects that already exist in the workspace ⊳ 🗁 RPM ⊳ 🝋 Run/Dehr Working sets Add project to working sets - Select... ? < Back Next> Finish Cancel ? < Back Next > Finish Cancel aaa-031226 Figure 3. Importing an example project (a)
- 1. In S32 Design Studio menu bar, click **File**  $\rightarrow$  **Import...** In the pop-up window, click General  $\rightarrow$  Existing Projects into Workspace and click Next . See Figure 3.

- 2. Click Browse and locate the folder where you unzipped the downloaded example files. Find the folder S32DS Examples and select a project to import, see Figure 4. Then click OK.

| Browse For Folder X                                                                                                    |
|----------------------------------------------------------------------------------------------------|
| Select root directory of the projects to import                                                                                                    |
| BCC_SDK_SW         Programmer_Guide         S32DS_Examples         BCC_S32K144_DualChain         BCC_S32K144_FreeMASTER         BCC_S32K144_LoopBack         BCC_S32K144_Monitoring_Diagnostics         SDK_SW_Driver         Colder:         S32DS_Examples         Make New Folder         OK         Cancel |
| Figure 4. Importing an example project (b)                                                                                                    |

3. With your project now loaded in the **Select root directory** box, click **Copy projects into workspace** checkbox. Then click **Finish**. The project is now in the S32 Design Studio workspace where you can build and run it. See <u>Figure 5</u>.

| Import                                                                                                    |                                          |           | D X                                               | 🎦 Project Explorer 👷 🛛 🕒 🔄 🕏                                                                                                    |
|----------------------------------------------------------------------------------------------------|------------------------------------------|-----------|---------------------------------------------------|----------------------------------------------------------------------------------------------------|
| Import Projects<br>Select a directory to sear                                                                                                    | ch for existing Eclipse projects.        |           |                                                   | <ul> <li></li></ul>                                                                                                    |
| Select root directory:     Select archive file:     Projects:     BCC_S32K144_Du     BCC_S32K144_Free     BCC_S32K144_Free     BCC_S32K144_Me     SCC_S32K144_Me     SCC_S32K144_Me     SCC_S32K144_Me     Goptions     Search for nested pro     Gopy projects into w     Hide projects that alr     Working sets     Add project to work | \BCC_SDK_SW\S32DS_Examples               |           | Browse Browse Select All Deselect All Rgfresh New | <ul> <li>&gt; \$\$\$\$ Binaries</li> <li>&gt; \$\$\$ Binaries</li> <li>&gt; \$\$\$ Generated_Code</li> <li>&gt; \$\$ project_Settings</li> <li>&gt; \$\$ DK</li> <li>&gt; \$\$ Sources</li> <li>&gt; \$\$ bcc</li> <li>&gt; \$bcc s32k144</li> <li>&gt; \$w utils</li> <li>&gt; \$\$ include</li> <li>&gt; bebug</li> <li>&gt; \$\$ Documentation</li> <li>\$\$ ProcessorExpert.pe</li> <li>&gt; \$\$ BCC_S32K144_Monitoring_Diagnostics: Debug</li> </ul> |
| Working sets:                                                                                                    | < <u>B</u> ack <u>N</u> ext > <u>F</u> i | nish      | S <u>e</u> lect<br>Cancel                         | aaa-036172                                                                                                    |
| Figure 5. Impo                                                                                                    | orting an example pro                    | oject (c) | 1                                                 |                                                                                                    |

For additional information about the examples, refer to the PDF documentation inside

each example project folder.

#### 4.4 Creating a new project with BCC SW driver

If you choose to not use the example projects, the following instructions describe how to create and set up a new project for S32K144 MCU that uses BCC SW driver.

To create a new project in S32 Design Studio for ARM:

 In the S32 Design Studio menu bar, click File > New > S32DS Application Project. See Figure 6.

| File     | Edit Source Refactor Navigate Search   | Project Run P | roces       | sor Expert Window Help                         |
|----------|----------------------------------------|---------------|-------------|------------------------------------------------|
|          | New                                    | Alt+Shift+N > | C++         | Makefile Project with Existing Code            |
|          | Open File                              |               | <b>C</b> +2 | C++ Project                                    |
| Ē,       | Open Projects from File System         |               | C           | C Project                                      |
|          | Close                                  | Ctrl+W        | C           | C/C++ Project                                  |
|          | Close All                              | Ctrl+Shift+W  | C,          | S32DS Application Project                      |
|          | Save                                   | Ctrl+S        | 1           | S32DS Library Project                          |
|          | Save As                                |               | E           | S32DS Project from Example                     |
|          | Save All                               | Ctrl+Shift+S  |             | Project                                        |
| 1112     | Revert                                 |               | C++         | Convert to a C/C++ Project (Adds C/C++ Nature) |
|          | Mova                                   |               | 63          | Source Folder                                  |
| -A       | Rename                                 | F2            | <b>*</b>    | Folder                                         |
| £1       | Refresh                                | F5            | C           | Source File                                    |
| <b>~</b> | Convert Line Delimiters To             |               | h           | Header File                                    |
|          | Drive                                  | Chillin D     |             | File from Template                             |
|          | Print                                  | Ctri+P        | G           | Class                                          |
|          | Switch Workspace                       | >             |             | Example                                        |
|          | Restart                                |               |             | Other Ctrl-                                    |
| 2        | Import                                 |               | 1           |                                                |
| 2ı       | Export                                 |               |             |                                                |
|          | Properties                             | Alt+Enter     |             |                                                |
|          | 1 bcc.h [BCC_S32K144_MC33771_SPI_Free] |               |             |                                                |
|          | 2 bcc.c [BCC_S32K144_Monitoring_Diagn] |               |             |                                                |
|          | 3 bcc.h [BCC_S32K144_Monitoring_Diagn] |               |             |                                                |
|          | 4 diagnostics.c [BCC_S32K144_Monitori] |               |             |                                                |
|          | Exit                                   |               |             |                                                |
|          |                                        |               |             | aaa-03                                         |

UM11346

2. When the S32DS Application Project box opens, enter a project name into the text box, choose S32K144 processor in the Processors tab and click Next. See Figure 7.

| Proiect name:                                                                                                    |        |               |                     |                         |             |     |
|----------------------------------------------------------------------------------------------------|--------|---------------|---------------------|-------------------------|-------------|-----|
| BCC_S32K144                                                                                                    |        |               |                     |                         |             |     |
| ✓ Use default location                                                                                                    |        |               |                     |                         |             |     |
| Location: C:\Users\nxf05489\workspaceS3                                                                                               | 2DS.AR | M.2018.R1\BCC | S32K144             |                         | Browse      |     |
|                                                                                                    |        |               | -                   |                         |             |     |
| Processors :                                                                                                    |        | ToolChain Sel | ection:             |                         |             |     |
| type filter text                                                                                                    |        | Core Kind     | Name                | Toolchain               |             |     |
| <ul> <li>&gt; Samily KEA</li> <li>&gt; Family S32V</li> <li>&gt; Family S32K1xx</li> <li>\$\$32K144</li> </ul>                        | ^      | M4            | Cortex-M4F          | AKM Bare-Metal 32-bit I | arget Binan |     |
| S32K116                                                                                                    |        | Description : |                     |                         |             |     |
| <ul> <li><b>2</b> \$32\$ \$18</li> <li><b>3</b> \$32\$ \$142</li> <li><b>3</b> \$32\$ \$146</li> <li><b>3</b> \$32\$ \$148</li> </ul> | ~      | GCC toolcha   | in v.6.3 is selecte | ed                      |             | < × |
| <u></u>                                                                                                    |        | < Back        | Next                | Finish                  | Cancel      |     |

3. Click NewLib Nano library, S32K144\_SDK (version 3.0.0) SDK and click Next. See Figure 8.

| iew 532D5 Project to      | r 532K144            |        |
|---------------------------|----------------------|--------|
| Select required cores and | parameters for them. |        |
| Project Name              | BCC S32K144          |        |
| Core                      | ✓ Cortex-M4F         |        |
| Library                   | NewLib Nano          | ~      |
| I/O Support               | No I/O               | ~      |
| FPU Support               | Toolchain Default    | ~      |
| Language                  | С                    | ~      |
| SDKs                      | S32K144_SDK          |        |
| Debugger                  | PE Micro GDB server  | ~      |
| ٥                         | < Back Next > Finish | Cancel |

UM11346 User manual

4. <u>Figure 9</u> shows the Project Explorer panel and a part of the **main.c** content after the creation of a new project. The project includes only startup code and minimal driver set from S32K144 SDK.

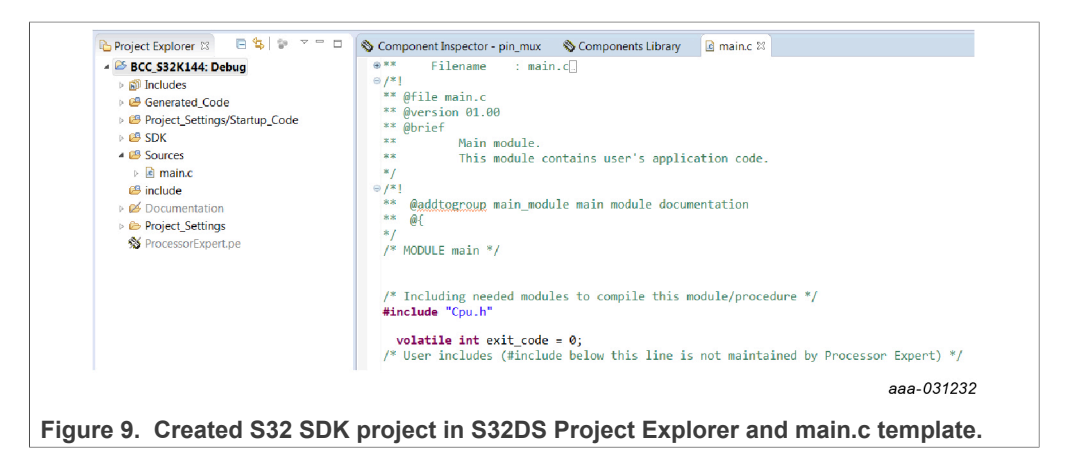

#### 4.4.1 Adding the BCC software driver to the project

This section describes how to add the BCC software driver to the project.

1. Copy the content of BCC\_SW\_Driver to the Sources folder in your newly created project. See Figure 10 for a list of copied files (Lite version of this driver).

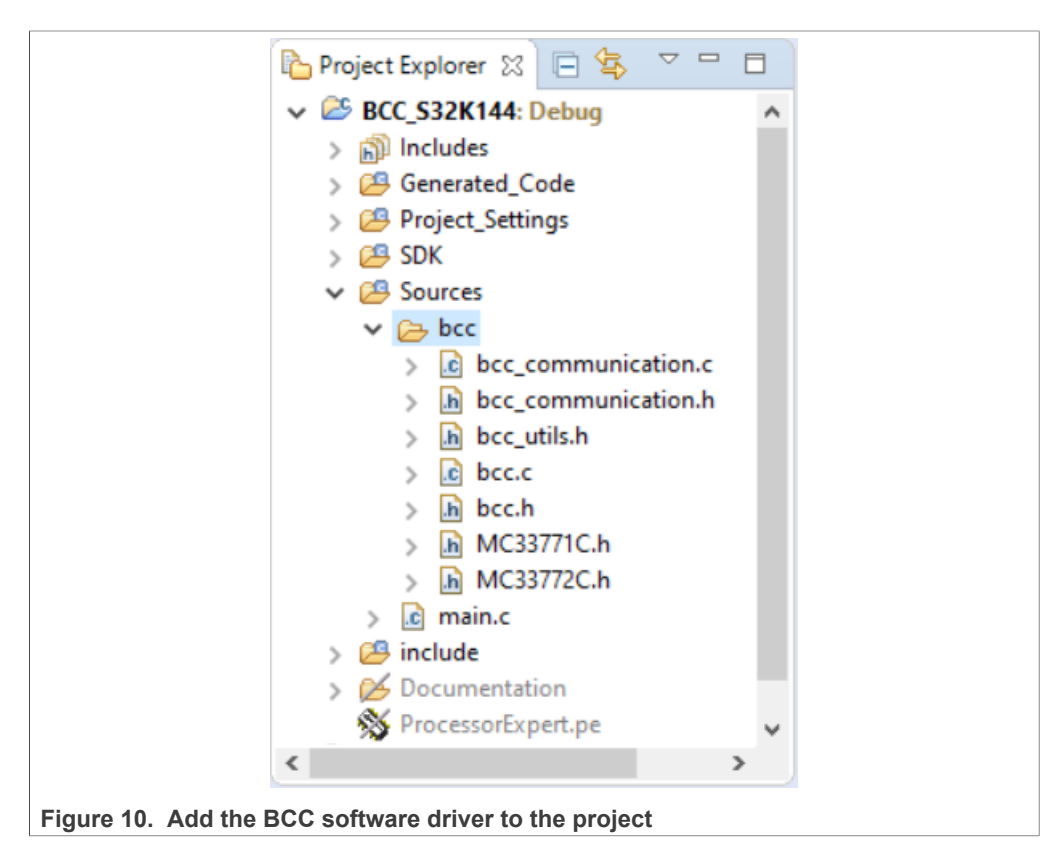

UM11346

 Include the bcc.h header file in main.c in order to get access to the BCC software driver in user code. See <u>Figure 11</u>. In order to get access to the diagnostic functions of BCC driver, include also bcc\_diagnostics.h file.

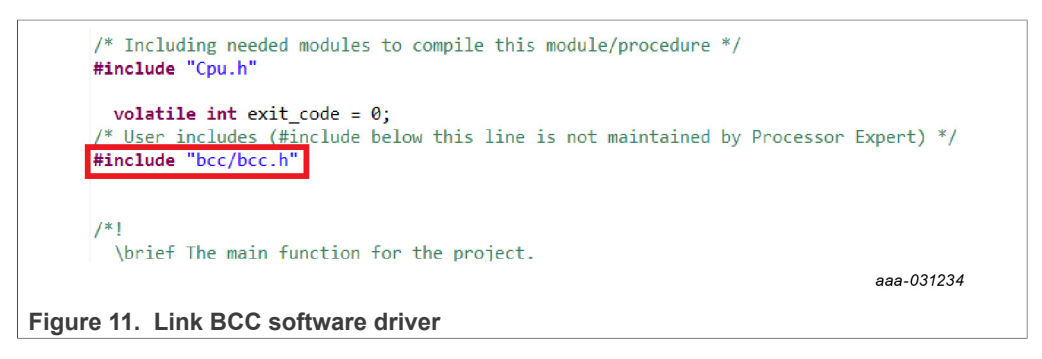

#### 4.4.2 Setting up the project

Once the new project has been created and the BCC software driver has been added into it, the project must be set up.

 In order to implement the platform specific (external) functions of the BCC software driver, LPSPI and GPIO S32K1xx SDK drivers are required. The GPIO driver is already attached to the project. In order to generate the LPSPI driver into the project, double-click **Ipspi** in the **Components Library** window. See Figure 12. If the **Components Library** window is hidden, open it by clicking **Processor Expert** > **Show Views**. When the Ipspi component is included in the PEx file, it is shown in the **Components** window. See Figure 12.

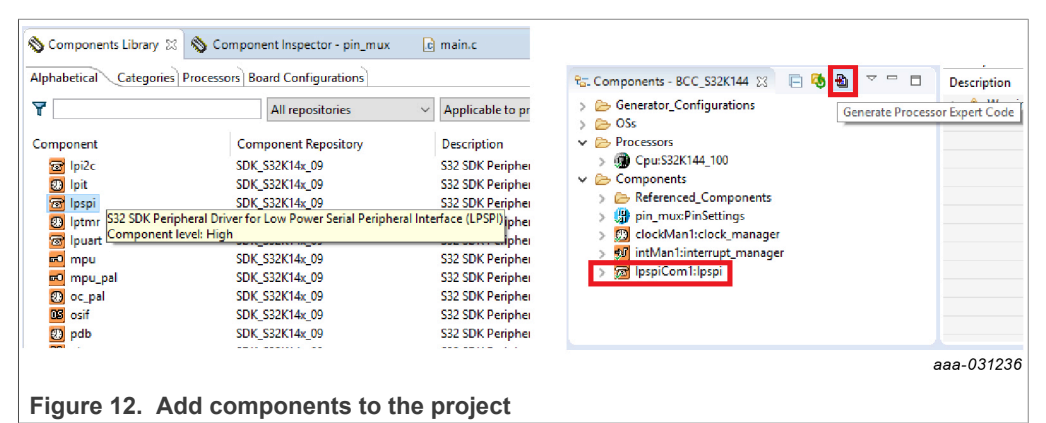

2. In order to get the BCC software driver to run on S32K144, the **PinSettings** component must be edited to configure the LPSPI and GPIO pins being used. This entails making the correct MCU pin selections and then muxing them as needed. An

example of LPSPI0 pin muxing is shown in <u>Figure 13</u>. You should also set the correct GPIO pin directions and initial values in the **PinSettings** component.

|                                                 | -                    |                 |                               |
|-------------------------------------------------|----------------------|-----------------|-------------------------------|
| ew Mode Options<br>Collapsed O Pins Show Only C | onfigurable Signals  |                 | Generate Rej<br>HTML Rep      |
| DC CAN CMP EWM FLEXIO                           | FTM GPIO JTAG LPI2C  | LPSPI UPTMR LPU | JART Platform <sup>33</sup> 4 |
| gnals                                           | Pin/Signal Selection | Direction       | Selected Pin/Signal Name      |
| LPSPIO                                          |                      |                 |                               |
| Peripheral Chip Select 0                        | No pin routed        | No pin routed   |                               |
| Peripheral Chip Select 1                        | PTB5                 | Input           | PTB5                          |
| Peripheral Chip Select 2                        | No pin routed        | No pin routed   |                               |
| Peripheral Chip Select 3                        | No pin routed        | No pin routed   |                               |
| Serial Clock                                    | PTB2                 | Input           | PTB2                          |
| Serial Data Input                               | PTB3                 | Input           | PTB3                          |
| Serial Data Output                              | No pin routed        | No pin routed   |                               |
| LPSPI1                                          |                      |                 |                               |
| Peripheral Chip Select 0                        | No pin routed        | No pin routed   |                               |
| Peripheral Chip Select 1                        | PTA6                 | Output          | PTA6                          |
| Peripheral Chip Select 2                        | PTA16                | Output          | PTA16                         |
| Peripheral Chip Select 3                        | No pin routed        | No pin routed   |                               |
| Serial Clock                                    | PTB14                | Output          | PTB14                         |
| Serial Data Input                               | No pin routed        | No pin routed   |                               |
| Serial Data Output                              | PTB16                | Output          | PTB16                         |
| LPSP12                                          |                      |                 |                               |
| Peripheral Chip Select 0                        | No pin routed        | No pin routed   |                               |
| Peripheral Chip Select 1                        | No pin routed        | No pin routed   |                               |
| Peripheral Chip Select 2                        | No pin routed        | No pin routed   |                               |
| Peripheral Chip Select 3                        | PTA15                | Input           | PTA15                         |
| Serial Clock                                    | PTE15                | Input           | PTE15                         |

#### Figure 13. SPI pin muxing

3. In order to get the BCC software driver to run on S32K144, check in the **clock\_manager** component settings to see if the peripheral clock to LPSPI and PORT peripheries are enabled. The clock also must provide frequency in an allowed range for theses peripheries. See <u>Figure 14</u> for the location of peripheral clock settings.

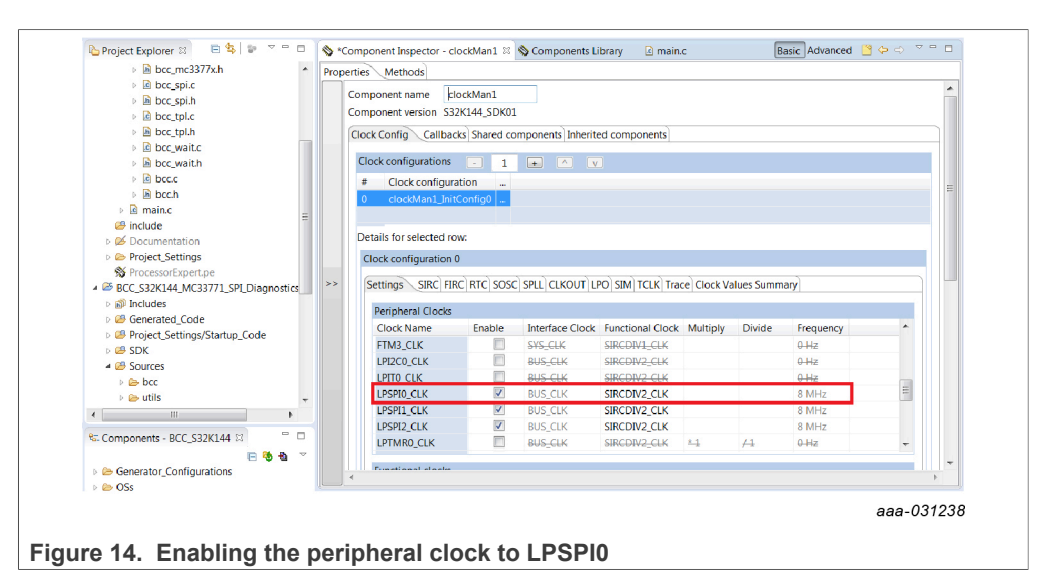

UM11346

**User manual** 

Downloaded from Arrow.com.

- 4. In the **Components** window, click the **Generate Processor Expert Code** icon to generate the component settings into Generated\_Code folder. See Figure 12.
- In order to set the clock configuration and mux the pins according to the settings generated from Processor Expert components, add following lines at the beginning of main() function:

```
CLOCK_SYS_Init(g_clockManConfigsArr, CLOCK_MANAGER_CONFIG_CNT,
g_clockManCallbacksArr, CLOCK_MANAGER_CALLBACK_CNT);
CLOCK_SYS_UpdateConfiguration(0U,CLOCK_MANAGER_POLICY_FORCIBLE);
PINS_DRV_Init(NUM_OF_CONFIGURED_PINS, g_pin_mux_InitConfigArr);
```

- Create a variable of type bcc\_drv\_config\_t that will be passed to all used functions. This variable stores BCC software driver configuration and its internal data. This variable must be accessible during run-time and should be declared either in the main() function or as a global variable.
- 7. Configure the BCC as shown in <u>Figure 15</u>. You can change all the individual items as needed.

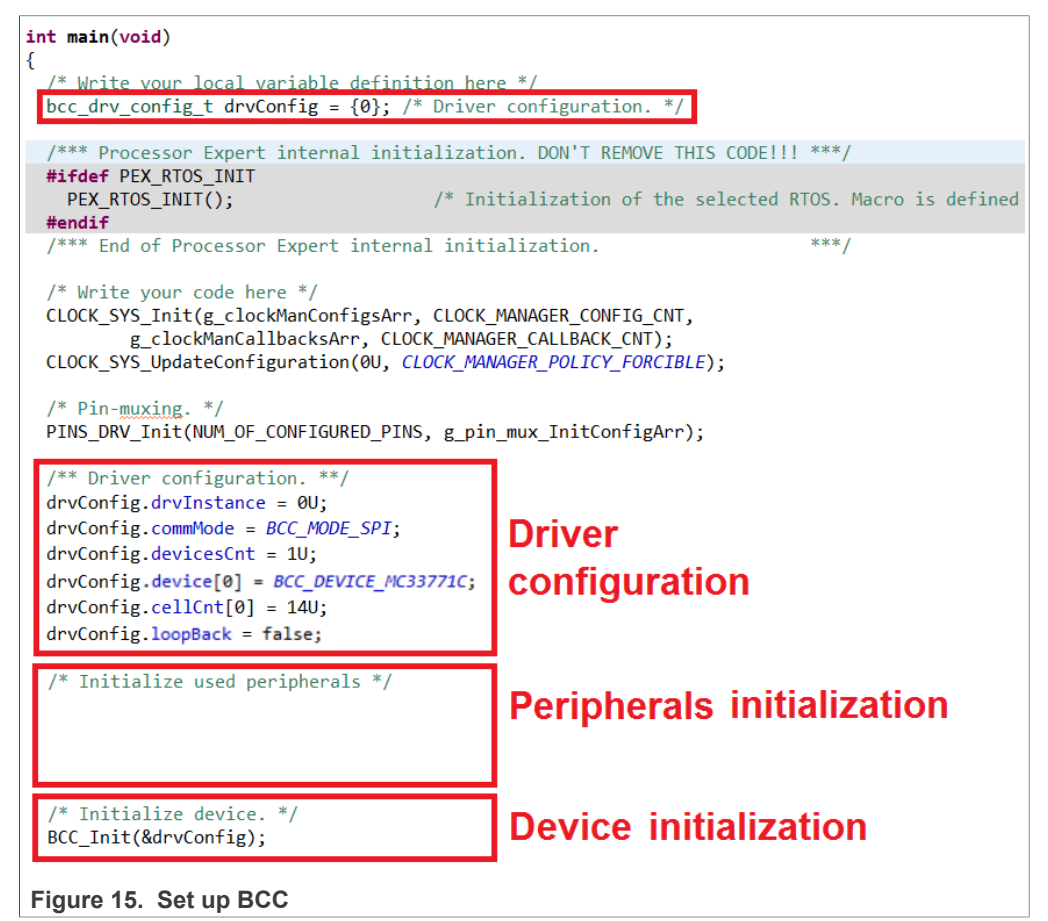

8. Set up the LPSPI peripherals that will be used with the BCC software driver. The easiest way is to set the LPSPI configuration in the **Ipspi** Processor Expert component. After clicking the **Generate Processor Expert Code** icon, the Ipspi configuration is generated in the Generated\_Code folder. This configuration can be passed as a parameter of *LPSPI\_MasterInit* (or *LPSPI\_SlaveInit*) SDK function in **main()** function.

- 9. The BCC initialization function should be called. The user must pass reference to the driver configuration structure. Then, it is recommended to initialize the BCC configuration registers and clear the faults. See the provided examples.
- 10.Besides the peripheral and BCC initialization function, the external functions, listed in bcc.h and <u>Table 1</u>, used by the BCC driver need to be implemented. See the bcc\_s32k144 folders in the provided examples projects as examples of their implementation for S32K144.

#### 4.4.3 Writing your application code

When the BCC SDK SW driver is configured properly, you can use all of the prepared functions to construct your own application.

See the *API Programmer's Guide* [8] for function signatures and required parameters. Also, review the **Sources/bcc/bcc.h** and **Sources/bcc/bcc\_diagnostics.h** header files, which contains prototypes for all available functions.

For more complex BCC use cases, refer to the provided example projects.

#### 4.4.4 Compiling, downloading and debugging

To compile a project, click the compile icon in the toolbar. See Figure 16.

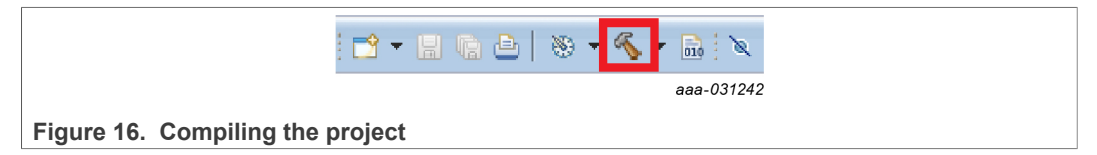

The process for downloading an application on a board in S32 Design Studio for ARM may differ according to the selected MCU board. If you have questions, see the S32 Design Studio for ARM user's guide. To download and debug on an S32K144EVB-Q100 MCU board:

1. Click the arrow next to the debug icon in the toolbar and click **Debug Configurations...** See <u>Figure 17</u>.

| 12     | (no launch history)  |            |
|--------|----------------------|------------|
|        | Debug As             | - + [      |
|        | Debug Configurations |            |
|        | Organize Favorites   | 13         |
| IT CAR | - <sup>ω</sup> / ι   |            |
|        |                      | aaa-031243 |

Figure 17. Downloading the application

- 2. In the **Debug Configurations** dialog box, select one of the existing configurations with a project name under **GDB PEMicro Interface Debugging**.
- 3. Make sure that C/C++ Application contains a path to the .elf file of the project in the **Main** tab of **Debug Configuration** window.
- 4. Choose a proper **debug interface** and **USB port** in the **Debugger** tab of the **Debug Configuration** window.
- 5. Apply changes and then click **Debug**. S32 Design Studio for ARM will download and launch the program on the board.

UM11346 User manual

## 5 References

- [1] Product summary page for MC33771C: 14-Channel Li-ion Battery Cell Controller IC https://www.nxp.com/MC33771C
- [2] Product summary page for MC33772C: 6-Channel Li-ion Battery Cell Controller IC https://www.nxp.com/MC33772C
- [3] Product summary page for MC33664: Isolated Network High-Speed Transceiver https://www.nxp.com/MC33664
- [4] Tool summary page for FRDM33664BEVB: Evaluation Board for MC33664ATL Isolated Network High-Speed Transceiver <u>https://www.nxp.com/FRDM33664BEVB</u>
- [5] Tool summary page for FRDMDUAL33664EVB: Evaluation Board with two MC33664ATL Isolated Network High-Speed Transceivers https://www.nxp.com/FRDMDUAL33664EVB
- [6] Tool summary page for FRDM33771CSPEVB: Evaluation Board for MC33771C with SPI Communication https://www.nxp.com/FRDM33771CSPEVB
- [7] Tool summary page for FRDM33772CSPEVB: Evaluation Board for MC33772C with SPI Communication https://www.nxp.com/FRDM33772CSPEVB
- [8] Tool summary page for KIT33772CTPLEVB: Evaluation Board for MC33772C with Isolated Daisy Chain Communication https://www.nxp.com/KIT33772CTPLEVB
- [9] Tool summary page for RD33771CDSTEVB: Evaluation Board for MC33771C with Isolated Daisy Chain Communication https://www.nxp.com/RD33771CDSTEVB
- [10] Tool summary page for Embedded SW: Battery Cell Controller Software Driver for MC33771C and MC33772C http://www.nxp.com/EMBEDDED-SW-MC33771C
- [11] Tool summary page for S32 Design Studio IDE http://www.nxp.com/S32DS
- [12] API programmer's guide included in the BCC software driver zip file

# 6 Revision history

| Revision history |          |                                                                                                    |
|------------------|----------|----------------------------------------------------------------------------------------------------|
| Rev              | Date     | Description                                                                                                    |
| 3                | 20201218 | Updates related to new version (2.2) of the driver. The new driver supports MC33772C device, uses a new format of register maps, extends the API functions and brings other improvements. All changes are listed in CHANGELOG.txt file inside the driver package.                                                                                                    |
| 2                | 20200427 | <ul> <li>Updates related to new version (2.1) of the driver. The new driver supports SPI communication mode.</li> <li>Section 1: added a link to FRDM33771CSPEVB</li> <li>Section 2.1: added requirements for SPI communication mode</li> <li>Section 2.3: added FRDM33771CSPEVB (SPI communication)</li> <li>Section 3: updated BCC software driver version (replaced 2.0 by 2.1) and updated Figure 1</li> <li>Section 3.1: updated Figure 2 and added "The SPI communication mode allows a single device only; no daisy chain is supported"</li> <li>Table 1: updated description and added new rows for BCC_HardwareReset, BCC_MCU_TransferSpi, and BCC_MCU_WriteRstPin</li> <li>Section 3.3: added description for configuration in SPI mode</li> <li>Section 4.2: updated Figure 15</li> </ul> |
| 1                | 20191219 | Initial release                                                                                                    |

#### Battery cell controller software driver for MC33771C and MC33772C v2.2

# 7 Legal information

# 7.1 Definitions

**Draft** — A draft status on a document indicates that the content is still under internal review and subject to formal approval, which may result in modifications or additions. NXP Semiconductors does not give any representations or warranties as to the accuracy or completeness of information included in a draft version of a document and shall have no liability for the consequences of use of such information.

## 7.2 Disclaimers

Limited warranty and liability - Information in this document is believed to be accurate and reliable. However, NXP Semiconductors does not give any representations or warranties, expressed or implied, as to the accuracy or completeness of such information and shall have no liability for the consequences of use of such information. NXP Semiconductors takes no responsibility for the content in this document if provided by an information source outside of NXP Semiconductors. In no event shall NXP Semiconductors be liable for any indirect, incidental, punitive, special or consequential damages (including - without limitation - lost profits, lost savings, business interruption, costs related to the removal or replacement of any products or rework charges) whether or not such damages are based on tort (including negligence), warranty, breach of contract or any other legal theory. Notwithstanding any damages that customer might incur for any reason whatsoever, NXP Semiconductors' aggregate and cumulative liability towards customer for the products described herein shall be limited in accordance with the Terms and conditions of commercial sale of NXP Semiconductors.

**Right to make changes** — NXP Semiconductors reserves the right to make changes to information published in this document, including without limitation specifications and product descriptions, at any time and without notice. This document supersedes and replaces all information supplied prior to the publication hereof.

Suitability for use — NXP Semiconductors products are not designed, authorized or warranted to be suitable for use in life support, life-critical or safety-critical systems or equipment, nor in applications where failure or malfunction of an NXP Semiconductors product can reasonably be expected to result in personal injury, death or severe property or environmental damage. NXP Semiconductors and its suppliers accept no liability for inclusion and/or use of NXP Semiconductors products in such equipment or applications and therefore such inclusion and/or use is at the customer's own risk.

Applications — Applications that are described herein for any of these products are for illustrative purposes only. NXP Semiconductors makes no representation or warranty that such applications will be suitable for the specified use without further testing or modification. Customers are responsible for the design and operation of their applications and products using NXP Semiconductors products, and NXP Semiconductors accepts no liability for any assistance with applications or customer product design. It is customer's sole responsibility to determine whether the NXP Semiconductors product is suitable and fit for the customer's applications and products planned, as well as for the planned application and use of customer's third party customer(s). Customers should provide appropriate design and operating safeguards to minimize the risks associated with their applications and products. NXP Semiconductors does not accept any liability related to any default, damage, costs or problem which is based on any weakness or default in the customer's applications or products, or the application or use by customer's third party customer(s). Customer is responsible for doing all necessary testing for the customer's applications and products using NXP Semiconductors products in order to avoid a default of the applications and the products or of the application or use by customer's third party customer(s). NXP does not accept any liability in this respect.

Suitability for use in automotive applications — This NXP Semiconductors product has been qualified for use in automotive applications. Unless otherwise agreed in writing, the product is not designed, authorized or warranted to be suitable for use in life support, life-critical or safety-critical systems or equipment, nor in applications where failure or malfunction of an NXP Semiconductors product can reasonably be expected to result in personal injury, death or severe property or environmental damage. NXP Semiconductors and its suppliers accept no liability for inclusion and/or use of NXP Semiconductors products in such equipment or applications and therefore such inclusion and/or use is at the customer's own risk.

**Export control** — This document as well as the item(s) described herein may be subject to export control regulations. Export might require a prior authorization from competent authorities.

Evaluation products — This product is provided on an "as is" and "with all faults" basis for evaluation purposes only. NXP Semiconductors, its affiliates and their suppliers expressly disclaim all warranties, whether express implied or statutory, including but not limited to the implied warranties of non-infringement, merchantability and fitness for a particular purpose. The entire risk as to the quality, or arising out of the use or performance, of this product remains with customer. In no event shall NXP Semiconductors, its affiliates or their suppliers be liable to customer for any special, indirect, consequential, punitive or incidental damages (including without limitation damages for loss of business, business interruption, loss of use, loss of data or information, and the like) arising out the use of or inability to use the product, whether or not based on tort (including negligence), strict liability, breach of contract, breach of warranty or any other theory, even if advised of the possibility of such damages. Notwithstanding any damages that customer might incur for any reason whatsoever (including without limitation, all damages referenced above and all direct or general damages), the entire liability of NXP Semiconductors, its affiliates and their suppliers and customer's exclusive remedy for all of the foregoing shall be limited to actual damages incurred by customer based on reasonable reliance up to the greater of the amount actually paid by customer for the product or five dollars (US\$5.00). The foregoing limitations, exclusions and disclaimers shall apply to the maximum extent permitted by applicable law, even if any remedy fails of its essential purpose.

**Translations** — A non-English (translated) version of a document is for reference only. The English version shall prevail in case of any discrepancy between the translated and English versions.

Security - Customer understands that all NXP products may be subject to unidentified or documented vulnerabilities. Customer is responsible for the design and operation of its applications and products throughout their lifecycles to reduce the effect of these vulnerabilities on customer's applications and products. Customer's responsibility also extends to other open and/or proprietary technologies supported by NXP products for use in customer's applications. NXP accepts no liability for any vulnerability. Customer should regularly check security updates from NXP and follow up appropriately. Customer shall select products with security features that best meet rules, regulations, and standards of the intended application and make the ultimate design decisions regarding its products and is solely responsible for compliance with all legal, regulatory, and security related requirements concerning its products, regardless of any information or support that may be provided by NXP. NXP has a Product Security Incident Response Team (PSIRT) (reachable at PSIRT@nxp.com) that manages the investigation, reporting, and solution release to security vulnerabilities of NXP products.

## 7.3 Trademarks

Notice: All referenced brands, product names, service names and trademarks are the property of their respective owners.

NXP — wordmark and logo are trademarks of NXP B.V.

# Battery cell controller software driver for MC33771C and MC33772C v2.2

# **Tables**

# **Figures**

| Fig. 1. | Architecture and file structure of an |      |
|---------|---------------------------------------|------|
|         | S32K144 application based on the BCC  |      |
|         | SW driver                             | 4    |
| Fig. 2. | Driver configuration                  | 5    |
| Fig. 3. | Importing an example project (a)      | . 11 |
| Fig. 4. | Importing an example project (b)      | . 11 |
| Fig. 5. | Importing an example project (c)      | .12  |
| Fig. 6. | Creating a new S32DS project (a)      | . 13 |
| Fig. 7. | Creating a new S32DS project (b)      | . 14 |
| Fig. 8. | Creating a new S32DS project (c)      | .14  |

| Fig. 9.  | Created S32 SDK project in S32DS Project   |      |
|----------|--------------------------------------------|------|
|          | Explorer and main.c template.              | . 15 |
| Fig. 10. | Add the BCC software driver to the project | . 15 |
| Fig. 11. | Link BCC software driver                   | . 16 |
| Fig. 12. | Add components to the project              | . 16 |
| Fig. 13. | SPI pin muxing                             | .17  |
| Fig. 14. | Enabling the peripheral clock to LPSPI0    | . 17 |
| Fig. 15. | Set up BCC                                 | .18  |
| Fig. 16. | Compiling the project                      | . 19 |
| Fig. 17. | Downloading the application                | . 19 |

Battery cell controller software driver for MC33771C and MC33772C v2.2

## Contents

| 1     | Introduction                                | 1  |
|-------|---------------------------------------------|----|
| 2     | MCU compatibility                           | 2  |
| 2.1   | Peripheral requirements                     | 2  |
| 2.2   | Supported devices                           | 2  |
| 2.3   | Supported MCUs                              | 2  |
| 2.4   | Evaluation board settings                   | 3  |
| 3     | BCC software driver                         | 3  |
| 3.1   | Configuring the driver                      | 4  |
| 3.2   | Driver API                                  | 5  |
| 3.3   | Required driver setup                       | 8  |
| 3.4   | Implementation notes                        | 8  |
| 3.4.1 | Message counter handling                    | 8  |
| 4     | Installing the software                     | 9  |
| 4.1   | Installing IDE                              | 9  |
| 4.2   | Downloading the software driver and         |    |
|       | example projects                            | 9  |
| 4.3   | Import an example project into IDE          | 10 |
| 4.4   | Creating a new project with BCC SW driver . | 12 |
| 4.4.1 | Adding the BCC software driver to the       |    |
|       | project                                     | 15 |
| 4.4.2 | Setting up the project                      | 16 |
| 4.4.3 | Writing your application code               | 19 |
| 4.4.4 | Compiling, downloading and debugging        | 19 |
| 5     | References                                  | 20 |
| 6     | Revision history                            | 21 |
| 7     | Legal information                           | 22 |

Please be aware that important notices concerning this document and the product(s) described herein, have been included in section 'Legal information'.

© NXP B.V. 2020.

All rights reserved.

For more information, please visit: http://www.nxp.com For sales office addresses, please send an email to: salesaddresses@nxp.com

Date of release: 18 December 2020 Document identifier: UM11346